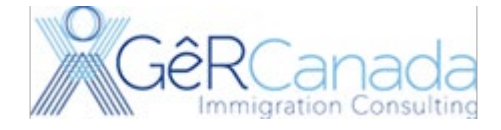

#### We hope these instructions help you to Open an Employer portal Account.

#### Step 1. Visit

https://www.canada.ca/en/immigration-refugees-citizenship/corporate/partners-service-providers/employerportal.html

| Government Gouvernement<br>of Canada du Canada                                     | Search IRCC Q                                |
|------------------------------------------------------------------------------------|----------------------------------------------|
| MENU 🗸                                                                             | 6                                            |
| Canada.ca > Immigration, Refugees and Citizenship Canada > Corporate information > | Partners and service providers               |
| Employer Portal                                                                    |                                              |
|                                                                                    | Sign in trouble                              |
| The Employer Portal is for employers who hire temporary workers through the        | International Mobility Program. It lets      |
| employers submit offers of employment for temporary workers who don't nee          | <u>d a Labour Market Impact Assessment</u> . |
| Some employers don't need to submit an offer of employment in the Employer         | r Portal or pay the employer compliance      |
| fee. <u>Find out if you're exempt</u>                                              |                                              |
| Issues with fee payment receipts in the Employer Portal                            |                                              |
| The fee payment receipt isn't showing up in your account messages. This            | problem is temporary and will be resolved    |

as soon as possible. For now, you should print the payment confirmation on the Moneris page.

#### Hire a graphic designer in the film or television industry

There is a temporary public policy that allows employers to hire graphic designers without a labour market impact assessment. <u>Follow these special instructions</u> to submit your offer of employment.

| Use GCKey                                                                                                    | Use a Sign-In Partner                                                                                                    |
|----------------------------------------------------------------------------------------------------|----------------------------------------------------------------------------------------------------|
| <ul> <li>Sign in with a GCKey user ID and password if you do not use one of the Sign-In Partners.</li> <li>Register for a GCKey user ID and password if you do not have one.</li> </ul> | <ul> <li>Use the same sign-in information you use for other online services (for example, online banking).</li> <li>None of your information will be shared with IRCC. Your Sign-In Partner will not know which</li> </ul> |
| Continue to GCKey                                                                                                    | <ul><li>government service you are using.</li><li>You will temporarily leave Canada.ca to use your</li></ul>                                                                                                    |

#### Select Use GCKey

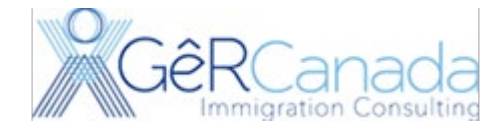

#### IT will take you to this page. Click Sign Up.

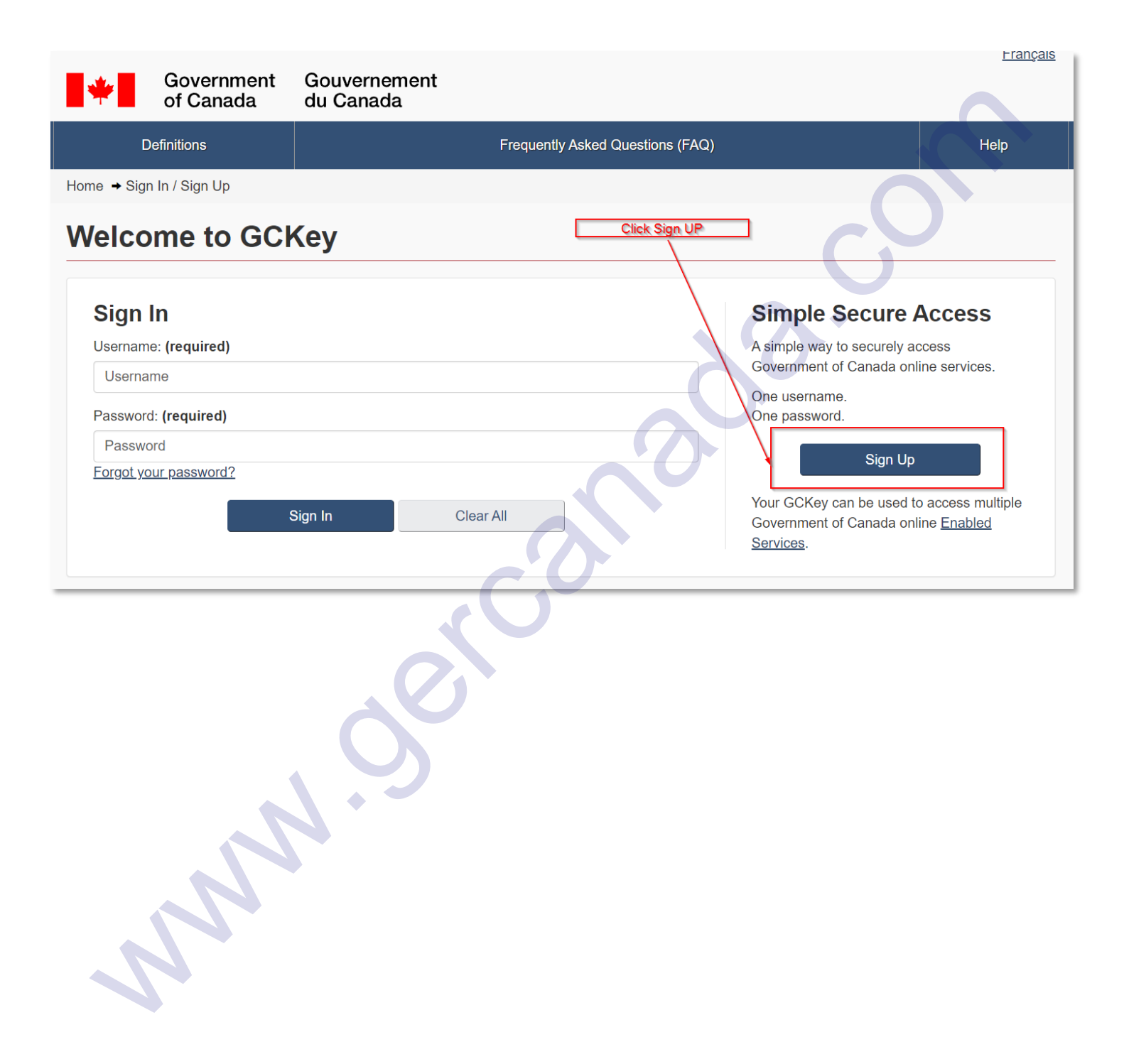

#### Page **3** of **19**

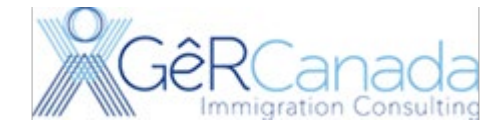

#### Follow the instructions. Accept Terms and Conditions of Use

| Government<br>of Canada                                                                                                    | Gouvernement<br>du Canada                                                                                                    |                       |
|----------------------------------------------------------------------------------------------------|----------------------------------------------------------------------------------------------------|-----------------------|
| Definitions                                                                                                    | Frequently Asked Questions (FAQ)                                                                                                    | Help                  |
| Home → GCKey Sign Up Step 1 of 4                                                                                                    |                                                                                                    |                       |
| Terms and Conditions                                                                                                    | Username Password                                                                                                    | Questions and Answers |
| Terms and Cond                                                                                                    | tions of Use                                                                                                    | $\vec{c}$             |
| In return for the Government of Canac<br>Terms and Conditions of Use:                                                                                                    | a providing you with a GCKey, you agree to abide by the following                                                                                                    |                       |
| <ul> <li>You understand and accept that<br/>administrative reasons.</li> <li>You understand and accept that<br/>gross negligence or willful misco<br/>GCKey service. More details car</li> </ul> | the Government of Canada can revoke your GCKey for security or<br>the Government of Canada disclaims all liability (except in cases of<br>nduct) in relation to the use of, delivery of or reliance upon the<br>be found in our <u>Disclaimers</u> .<br>The accepting the GCKey Terms and Conditions as stated above. |                       |
| You can choose to not sign up for a G                                                                                                    | CKey by selecting I decline to end this process.                                                                                                    |                       |
|                                                                                                    |                                                                                                    |                       |

NA

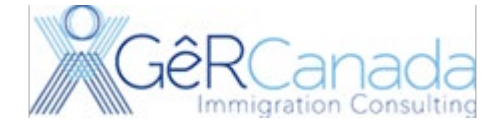

#### Create a UserName

| Government Go<br>of Canada du                                                                                                    | ouvernement<br>I Canada                                                                                                    |                                                                                                    |
|----------------------------------------------------------------------------------------------------|----------------------------------------------------------------------------------------------------|----------------------------------------------------------------------------------------------------|
| Definitions                                                                                                    | Frequently Asked Questions (FAQ)                                                                                                    | Help                                                                                                    |
| Home → GCKey Sign Up Step 2 of 4                                                                                                    |                                                                                                    |                                                                                                    |
| Terms and Conditions                                                                                                    | Username Password                                                                                                    | Questions and Answers                                                                                                    |
| Create Your Usern                                                                                                    | ame                                                                                                    | $\tilde{c}$                                                                                                    |
| Your Username must contain between eig<br>%, #, @) and may contain up to seven dig                                                                                           | ht and sixteen characters, no special characters (for example:<br>its. When creating your Username, we recommend that you:              | Privacy                                                                                                    |
| <ul> <li>make your Username easy for you to</li> <li>avoid using personal information suc<br/>address or email address;</li> <li>always keep your Username secure</li> </ul> | o remember and hard for others to guess;<br>ch as your name, Social Insurance Number (SIN), mailing<br>and do not share it with anyone. | Please keep your Username secure. For<br>more information on how your privacy is<br>protected, please refer to our <u>Personal</u><br><u>Information Collection Statement</u> . |
| Create Your Username: (required)                                                                                                    |                                                                                                    | Username Checklist                                                                                                    |
| mycompanyname123                                                                                                    |                                                                                                    | ✓ 8-16 Characters                                                                                                    |
| Please select <b>Continue</b> to proceed or click                                                                                                    | k <b>Cancel</b> to end the Sign Up process.                                                                                             | <ul> <li>No Special Character(s)</li> <li>No more than 7 diaits</li> <li>Username criteria met - Must not contain more than 7 digits.</li> </ul>                                |
|                                                                                                    |                                                                                                    |                                                                                                    |

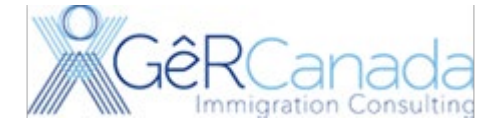

### Create your Password

| Definitions                                                                               | Frequently Asked Questions (FAQ)                                                                                                  | Help                                                                                                    |
|-------------------------------------------------------------------------------------------|----------------------------------------------------------------------------------------------------|----------------------------------------------------------------------------------------------------|
| Home → GCKey Sign Up Step 3 of 4                                                          |                                                                                                    |                                                                                                    |
| Terms and Conditions                                                                      | Username Password                                                                                                    | Questions and Answers                                                                                                    |
| Create Your Pas                                                                           | sword                                                                                                    |                                                                                                    |
| Your Password must be between eigl<br>lower case letter and one digit, and n<br>Username. | It and sixteen characters, contain at least one upper case letter, one ust not contain 3 or more consecutive characters from your | Privacy                                                                                                    |
| Create Your Password: (required)                                                          |                                                                                                    | Please keep your Password secure. For more information on how your privacy is protected, please refer to our Personal Information                                                                                                    |
| •••••                                                                                     |                                                                                                    | <u>Collection Statement</u> .                                                                                                    |
| Confirm Your Password: (required)                                                         |                                                                                                    |                                                                                                    |
| •••••                                                                                     |                                                                                                    | Password Checklist                                                                                                    |
| Please select Continue to proceed of Continue                                             | Clear All Cancel                                                                                                    | <ul> <li>8-16 Characters</li> <li>Does not contain 3 consecutive characters from Username</li> <li>Valid characters</li> <li>Lower case letter(s)</li> <li>Upper case letter(s)</li> <li>Digit(s)</li> <li>Passwords match</li> </ul> |
|                                                                                           |                                                                                                    |                                                                                                    |

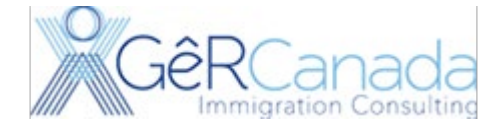

### Create your security Questions

| complete all the required fields below to continue the Sign Up process.                                                                                                    | Privacy                                                                                                    |
|----------------------------------------------------------------------------------------------------|----------------------------------------------------------------------------------------------------|
| Select a Recovery Question: (required)                                                                                                    | Please keep your Recovery Question,<br>Answers and Hints secure. For more                                                                                              |
| What was the first job I ever received pay for?                                                                                                    | information on how your privacy is protected,                                                                                                    |
| My Recovery Answer: (required)                                                                                                    | Collection Statement.                                                                                                    |
| company                                                                                                    |                                                                                                    |
| My Memorable Person: (required)                                                                                                    | 0                                                                                                    |
| your sample person                                                                                                    | Your answers must contain at least three                                                                                                    |
| My Memorable Person Hint:                                                                                                    | characters and contain no special characters                                                                                                    |
| you                                                                                                    | (ror example: %, #, @). Your hints must<br>contain at least three characters and may                                                                                   |
| My Memorable Date (YYYY-MM-DD): (required)                                                                                                    | contain letters, numbers and the following punctuation characters: apostrophe ('),                                                                                     |
| 2000-01-01                                                                                                    | comma (,), dash (-), period (.) and question                                                                                                    |
| My Memorable Date Hint:                                                                                                    |                                                                                                    |
| new millenium                                                                                                    | ]                                                                                                    |
| k Continue                                                                                                    | Français                                                                                                    |
| Government Gouvernement<br>of Canada du Canada                                                                                                    |                                                                                                    |
| Definitions Frequently Asked Questions (FAQ)                                                                                                    | Help                                                                                                    |
| tome → GCKey Sign Up Complete                                                                                                    |                                                                                                    |
| GCKey Sign Up Complete                                                                                                    |                                                                                                    |
|                                                                                                    | Privaov                                                                                                    |
| /ou have successfully created your GCKey.                                                                                                    | Flivacy                                                                                                    |
| /ou have successfully created your GCKey.<br>/our Username is: mycompanyname123                                                                                                    |                                                                                                    |
| You have successfully created your GCKey.<br>Your Username is: mycompanyname123<br>Please select <b>Continue</b> to leave the GCKey service and return to the Government of Canada online<br>ervice. | Please keep your Username secure. For<br>more information on how your privacy is<br>protected, please refer to our <u>Personal</u><br>Information Collection Statement |

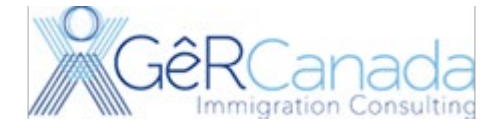

#### You will be redirected to

| *                | Government<br>of Canada           | Gouvernement<br>du Canada                                                    |         |
|------------------|-----------------------------------|------------------------------------------------------------------------------|---------|
|                  | Definitions                       | Frequently Asked Questions (FAQ)                                             |         |
| <u>Home</u> → We | elcome mycompanyname              | e123                                                                         |         |
| Welco            | ome mycor                         | npanyname123                                                                 |         |
| You last sigr    | ned in with your GCKey o          | on Monday, January 17, 2022 at 15:21:22 ET.                                  | Option  |
| From this pa     | age you can <u>Change You</u>     | r Password, Change Your Recovery Questions or Revoke Your GCKey.             | Change  |
| To help prote    | ect your information, plea        | ase remember to sign out and close your browser before leaving this computer | onange  |
| Disease asia     | et Continue to return to t        | he Covernment of Coneda online contract                                      | Questic |
| Please selec     | ct <b>Continue</b> to return to t | ne Government of Canada online service.                                      | Revoke  |
|                  |                                   | Continue                                                                     |         |
|                  |                                   |                                                                              |         |
|                  |                                   |                                                                              |         |

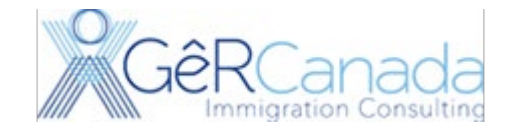

#### Click Continue and Accept the terms and conditions.

|                                                                                                    | of Canada                                                                                                    | du Canada                                                                                                    | l                                                                                                    |                                                                                                    |                                                                                                    |                                                                          |                                                                                         |
|----------------------------------------------------------------------------------------------------|----------------------------------------------------------------------------------------------------|----------------------------------------------------------------------------------------------------|----------------------------------------------------------------------------------------------------|----------------------------------------------------------------------------------------------------|----------------------------------------------------------------------------------------------------|--------------------------------------------------------------------------|-----------------------------------------------------------------------------------------|
| Jobs 🗸                                                                                                    | Immigration 🗸                                                                                                    | Travel 🗸                                                                                                    | Business 🗸                                                                                                    | Benefits 🗸                                                                                                    | Health 🗸                                                                                                    | Taxes 🗸                                                                  | More services 🗸                                                                         |
| <u>Home</u>                                                                                                    |                                                                                                    |                                                                                                    |                                                                                                    |                                                                                                    |                                                                                                    |                                                                          |                                                                                         |
| Links Terms                                                                                                    | Security Systems and Cond                                                                                                    | em Requirements                                                                                                    | Privacy 📑 Pri                                                                                                    | int 🕒 Logout                                                                                                    |                                                                                                    |                                                                          | 0                                                                                       |
| By accessing                                                                                                    | g the IRCC Portal, you a                                                                                                    | re agreeing to abide by                                                                                                    | the following Term                                                                                                    | s and Conditions of                                                                                                    | Use:                                                                                                    |                                                                          |                                                                                         |
| <ol> <li>You ag<br/>respon</li> <li>You ce</li> <li>You un<br/>the Ter</li> <li>You un<br/>your cc</li> <li>You un<br/>your cc</li> <li>You un<br/>o T</li> <li>A</li> </ol> | ree to keep your login in<br>sible for contacting IRCC<br>rtify that any information<br>derstand and accept tha<br>ms and Conditions of Us<br>derstand that it is your re<br>imputer.<br>derstand and accept tha<br>he use of the information<br>ny restrictions, delay, ma | formation confidential a<br>C immediately by clickin<br>provided by you is true<br>t as a security measure<br>se.<br>esponsibility to ensure in<br>t IRCC is not responsite<br>n available to the IRCC<br>alfunction, or unavailab | and not share it with<br>ig on the "Report a<br>e, accurate, and core<br>of or administrative<br>that third-party firev<br>ole for any losses o<br>Portal; and<br>ility of the IRCC Po | n anyone. If you susp<br>problem or mistake<br>mplete.<br>reasons, IRCC can i<br>vall and anti-virus so<br>r damages incurred f<br>irtal. | bect that others have<br>on this page" butto<br>revoke your access<br>ftware is in use. IR<br>by anyone because | e obtained your<br>n.<br>s to the IRCC Por<br>CC is not respon<br>e of : | login information, you ar<br>rtal if you fail to abide by<br>isible for the security of |
| To continue,                                                                                                    | and to indicate your acc<br>pt".                                                                                                    | eptance of these Terms                                                                                                    | s and Conditions, c                                                                                                    | hoose "I Accept". If y                                                                                                    | rou do not agree wi                                                                                             | th these Terms a                                                         | and Conditions, choose "                                                                |
| Do Not Acce<br>Note: You wi                                                                                                    | Il not be able to access I                                                                                                    | RCC's Portal unless vo                                                                                                    | ou accept the Terms                                                                                                    | and Conditions                                                                                                    |                                                                                                    |                                                                          |                                                                                         |

After setting up the Username and passwords, Now you have to enroll your Company in the employer portal

Page **9** of **19** 

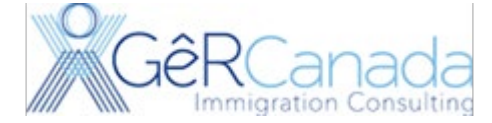

#### Click Next

| *                                                                                         | Government<br>of Canada | Gouverneme<br>du Canada | nt         |            |          |         |                 |  |
|-------------------------------------------------------------------------------------------|-------------------------|-------------------------|------------|------------|----------|---------|-----------------|--|
| Jobs 🗸                                                                                    | Immigration 🗸           | Travel 🗸                | Business 🗸 | Benefits 🗸 | Health 🗸 | Taxes 🗸 | More services 🗸 |  |
| Home                                                                                      |                         |                         |            |            |          |         |                 |  |
| ✓ Links 	Security 	System Requirements 	Privacy 	Print 	Logout Welcome to the IRCC Portal |                         |                         |            |            |          |         |                 |  |
| Answer some questions to guide you through the process of enrolling to IRCC's portal.     |                         |                         |            |            |          |         |                 |  |
| Next                                                                                      |                         |                         |            |            | .0       | +       |                 |  |
|                                                                                           |                         |                         |            |            |          |         |                 |  |

# Click No, if it your first time enrolling the Company.

| *                                                                                                    | Government<br>of Canada | Gouverneme<br>du Canada | nt         | 2          |          |         | <u>Français</u> |  |
|----------------------------------------------------------------------------------------------------|-------------------------|-------------------------|------------|------------|----------|---------|-----------------|--|
| Jobs 🗸                                                                                                    | Immigration 🗸           | Travel 🗸                | Business 🗸 | Benefits 🗸 | Health 🗸 | Taxes 🗸 | More services 🗸 |  |
| Home                                                                                                    |                         |                         |            |            |          |         |                 |  |
| ∠ Links Security System Requirements Privacy Print Logout IRCC Portal                                                                                                    |                         |                         |            |            |          |         |                 |  |
| Have you received a Personal Identification Number (PIN) to complete your enrolment process to IRCC's Portal?<br>This PIN was provided to you directly from us or from an authorized person within your organization |                         |                         |            |            |          |         |                 |  |
| Yes No                                                                                                    |                         |                         |            | ,,         |          |         |                 |  |

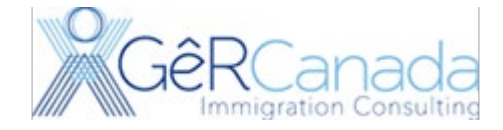

#### Select Employer Portal then click next.

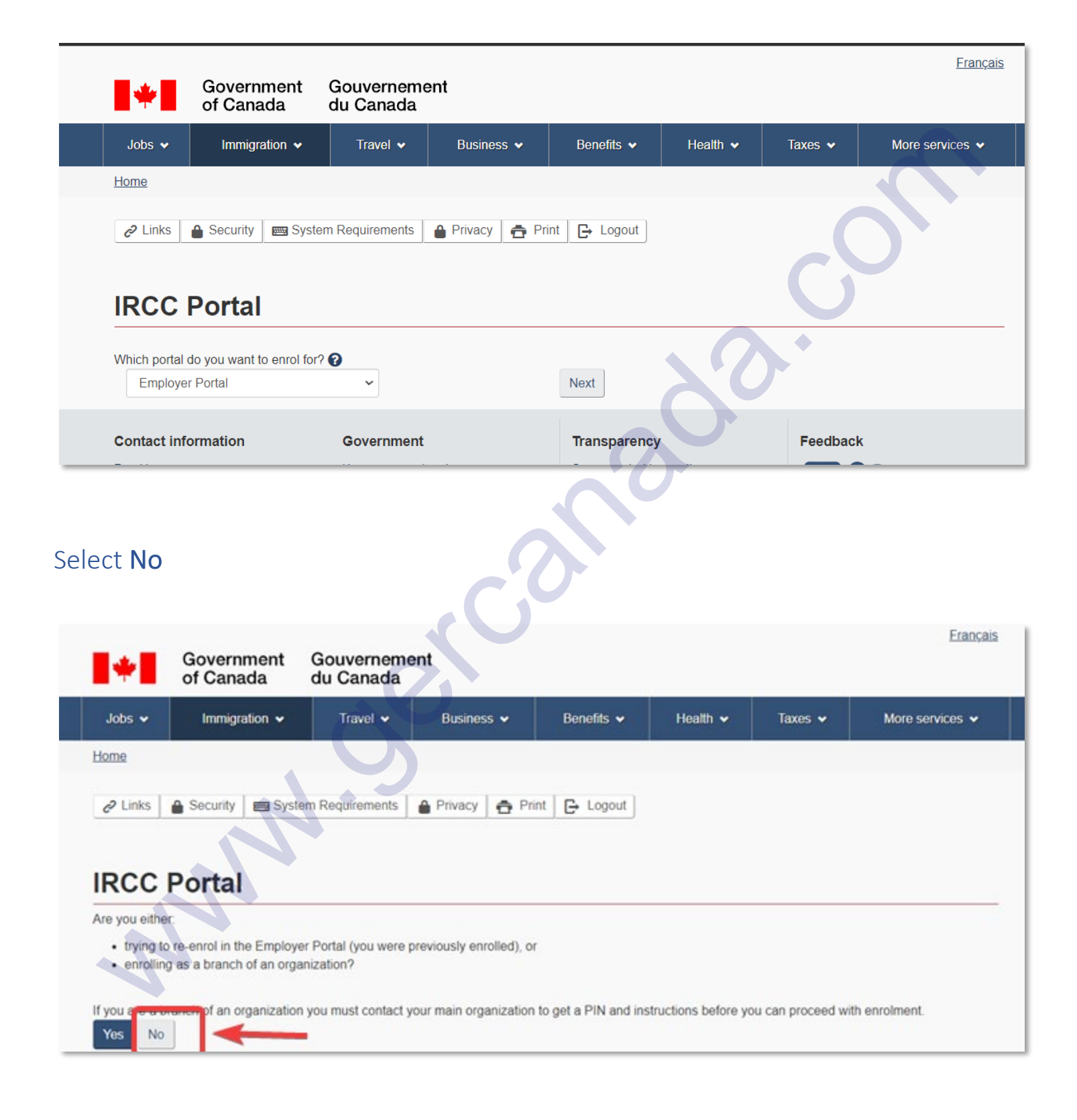

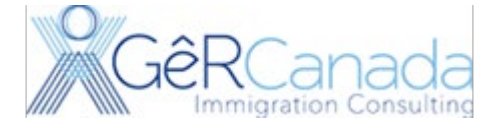

# Now type again new security questions. We recommend using the ones you used for the GCKey.

| 🔒 Security Questions Help 🛔 Privacy 🛔 着 Priv                                                                           | nt 🕒 Logout                                                                                                    |
|----------------------------------------------------------------------------------------------------|----------------------------------------------------------------------------------------------------|
| Create your security que                                                                                               | estions                                                                                                    |
| You will need to answer one of your security questions                                                                 | each time you access your account. You will have two tries to answer the question.                                       |
| If you can't answer the first security question, we will a your account. You will not be able to recover your account. | sk you another one of your four questions. If you can't answer any of your security questions, we will lock ount online. |
| Create new security questions that are difficult to gues                                                               | s but are easy for you to remember.                                                                                      |
| * Security Question 1 (required)                                                                                       |                                                                                                    |
| * Answer 1 (required)                                                                                                  |                                                                                                    |
| * Security Question 2 (required)                                                                                       |                                                                                                    |
| * Answer 2 (required)                                                                                                  |                                                                                                    |
| * Security Question 3 (required)                                                                                       |                                                                                                    |
| * Answer 3 (required)                                                                                                  |                                                                                                    |
| * Security Question 4 (required)                                                                                       |                                                                                                    |
| * Answer 4 (required)                                                                                                  |                                                                                                    |
| Continue                                                                                                    |                                                                                                    |
| - MA ·                                                                                                    |                                                                                                    |
|                                                                                                    |                                                                                                    |

Page **12** of **19** 

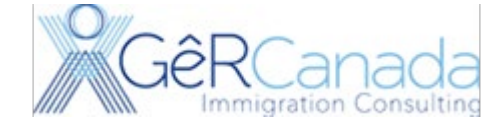

# Now, Select, Enrol as Employer.

|          | Government       | Gouverneme    | nt           |            |          |         | <u>Français</u> |
|----------|------------------|---------------|--------------|------------|----------|---------|-----------------|
| *        | of Canada        | du Canada     |              |            |          |         |                 |
| Jobs 🗸   | Immigration 🗸    | Travel 🗸      | Business 🗸   | Benefits 🗸 | Health 🗸 | Taxes 🗸 | More services 🐱 |
| Home     |                  |               |              |            |          |         |                 |
| 🔒 Privac | cy 🚖 Print 🕒 Log | jout          |              |            |          |         |                 |
| IRCC     | Portal           |               |              |            |          |         |                 |
|          |                  |               |              |            |          |         |                 |
| What     | would you lik    | ke to do toda | ay?          |            |          |         |                 |
| Enrol as | employer         |               |              |            |          |         |                 |
|          |                  |               |              | ~?         |          |         |                 |
|          |                  |               |              |            |          |         |                 |
|          |                  |               | C            | 0          |          |         |                 |
|          |                  |               | $\mathbf{C}$ |            |          |         |                 |
|          |                  |               |              |            |          |         |                 |
|          |                  | 9             |              |            |          |         |                 |
|          | 2                |               |              |            |          |         |                 |
|          | N                |               |              |            |          |         |                 |
|          |                  |               |              |            |          |         |                 |
|          |                  |               |              |            |          |         |                 |

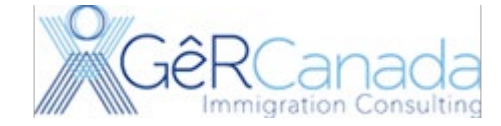

Page **13** of **19** 

Fill out the information as appropriated. Ideally this is for a director of the company, or a person authorized to hire people from the Company or the Owner of the company.

| *                           | Government<br>of Canada           | Gouverneme<br>du Canada | nt         |            |          |            | Français        |
|-----------------------------|-----------------------------------|-------------------------|------------|------------|----------|------------|-----------------|
| Jobs 🗸                      | Immigration 😽                     | Travel 🗸                | Business 🗸 | Benefits 🗸 | Health 🖌 | Taxes 🗸    | More services 🗸 |
| <u>Home</u> → <u>Onl</u>    | line Services                     |                         |            |            |          |            |                 |
| 🔁 Print                     | Help                              |                         |            |            |          | U          |                 |
| Emplo                       | oyer portal                       | enrollme                | nt         |            | X        | <b>)</b> * |                 |
| Enter in                    | formation abo                     | out your org            | anization  |            |          |            |                 |
| <ul> <li>User co</li> </ul> | ontact information                |                         |            |            | J        |            |                 |
| * Last nar                  | ne(s) <mark>(required)</mark>     |                         |            |            |          |            |                 |
| * First nar                 | me(s) (required)                  |                         | 0          |            |          |            |                 |
| * Job title                 | (required)                        |                         | 3          |            |          |            |                 |
| * Telepho                   | ne number <mark>(required)</mark> | 9                       |            |            |          |            |                 |
| Fax num                     | nber                              |                         |            |            |          |            |                 |
|                             | N                                 |                         |            |            |          |            |                 |
| * Email ad                  | ddress (required) 🕜               |                         |            |            |          |            |                 |

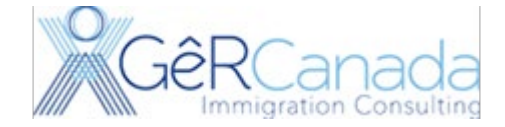

# Enter the information about the Company.

| User contact in     | formation                   |                      |      | $\frown$ |
|---------------------|-----------------------------|----------------------|------|----------|
| Business infor      | mation                      |                      |      |          |
| * Business legal ı  | name (required) 👔           |                      |      | 3        |
| * Business opera    | ting name (required) 👔      |                      | ~20. |          |
| * Is this a Canadia | an organization? (required) |                      |      |          |
| Yes                 |                             |                      | ~    |          |
| * Canada Revenu     | e Agency business number () | 'required) 🕜         |      |          |
| * Canada Revenu     | e Agency business number (r | re-enter) (required) |      |          |
| Previous            |                             |                      |      |          |
| 🗲 Exit              | 0                           |                      |      | Continu  |
|                     |                             |                      |      |          |

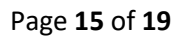

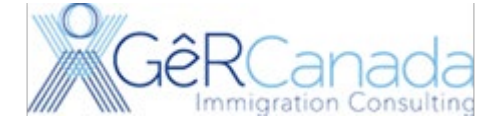

Click Agree, Name and Last name, answer one of your recently added security questions.

|                         |                             |                          |                       |                      |                    |                   | <u>Français</u>       |
|-------------------------|-----------------------------|--------------------------|-----------------------|----------------------|--------------------|-------------------|-----------------------|
| *                       | Government<br>of Canada     | Gouvernemen<br>du Canada | it                    |                      |                    |                   |                       |
| Jobs 🗸                  | Immigration 🗸               | Travel 🗸                 | Business 🗸            | Benefits 🗸           | Health 🗸           | Taxes 🗸           | More services 🗸       |
| <u>Home</u> → <u>On</u> | line Services               |                          |                       |                      |                    |                   |                       |
| Start A                 | gain 🕂 Print 🔮              | Help                     |                       |                      |                    | C                 | <b>J</b> <sup>*</sup> |
| Your [                  | Declaration                 | and Elec                 | tronic Si             | gnature              | - 0                | *                 |                       |
| Notice F                | Regarding Perso             | nal Informatio           | n                     |                      | A                  |                   |                       |
| By submittir            | ig this Online Request F    | or Enrolment in the IF   | RCC Portal, you are   | agreeing to abide by | the following Tern | ns and Conditions | of Use                |
| • You ce                | ertify that any information | n provided by you is t   | rue, accurate, and co | omplete.             |                    |                   |                       |
|                         |                             |                          |                       |                      |                    |                   |                       |
| * Please sele           | ect (required)              |                          |                       |                      |                    |                   |                       |
| i agree                 |                             |                          |                       |                      |                    |                   | ÷                     |
| Signatu                 | re                          |                          | 30                    |                      |                    |                   |                       |
| Given name              | e(s) * Last r               | name(s) (required)       |                       |                      |                    |                   |                       |
| Security                | Question                    |                          |                       |                      |                    |                   |                       |
| * who is almi           | ighty (required)            |                          |                       |                      |                    |                   |                       |
| Sign                    | kit Questionnaire           |                          |                       |                      |                    |                   |                       |
|                         |                             |                          |                       |                      |                    |                   |                       |

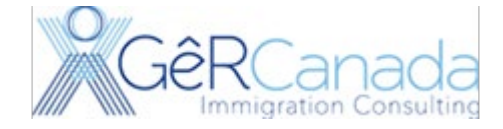

# Then Finally Click Transmit

| Jobs 🐱                                                                                                    | Immigration 🗸                                                                                                    | Travel 🗸                                                                              | Business 👻            | Benefits 🗸                                                 | Health 🛩                                            | Taxes 🗸                                     | More services        |
|----------------------------------------------------------------------------------------------------|----------------------------------------------------------------------------------------------------|---------------------------------------------------------------------------------------|-----------------------|------------------------------------------------------------|-----------------------------------------------------|---------------------------------------------|----------------------|
| <u>Home</u> → <u>On</u>                                                                                                    | line Services                                                                                                    |                                                                                       |                       |                                                            |                                                     |                                             |                      |
| Start A                                                                                                    | gain 🚖 Print 🔮                                                                                                    | ) Help                                                                                |                       |                                                            |                                                     | C                                           | Э,                   |
| Signa                                                                                                    | ture                                                                                                    |                                                                                       |                       |                                                            |                                                     |                                             |                      |
| Notice F                                                                                                    | Regarding Perso                                                                                                    | onal Informati                                                                        | on                    |                                                            |                                                     | •                                           |                      |
| By submittin                                                                                                    | na this Online Request F                                                                                           | or Enrolment in the                                                                   | IRCC Portal, you are  | e agreeing to abide by                                     | , the following Tern                                | ns and Conditions                           | of Use               |
| -,                                                                                                    |                                                                                                    |                                                                                       |                       |                                                            |                                                     |                                             |                      |
| <ul> <li>You ce</li> </ul>                                                                                                    | ertify that any informatio                                                                                         | n provided by you is                                                                  | s true, accurate, and | complete                                                   |                                                     |                                             |                      |
| • You ce                                                                                                    | ertify that any informatio                                                                                         | n provided by you is                                                                  | s true, accurate, and | complete.                                                  | $\bigcirc$                                          |                                             |                      |
| • You ce                                                                                                    | ertify that any informatio                                                                                         | n provided by you is                                                                  | s true, accurate, and | complete.                                                  | $\mathbf{O}$                                        |                                             |                      |
| • You ce                                                                                                    | ertify that any informatio                                                                                         | n provided by you is                                                                  | s true, accurate, and | complete.                                                  | $\mathbf{\hat{b}}$                                  |                                             |                      |
| • You ce<br>Please                                                                                                    | ertify that any informatio                                                                                         | n provided by you is<br><b>'ed)</b>                                                   | s true, accurate, and | complete.                                                  |                                                     |                                             |                      |
| You ce Please                                                                                                    | ertify that any informatio                                                                                         | n provided by you is<br><b>red)</b>                                                   | s true, accurate, and | complete.                                                  |                                                     |                                             |                      |
| <ul> <li>You ce</li> <li>Please</li> <li>Lagree</li> </ul>                                                                                               | ertify that any informatio                                                                                         | n provided by you is<br>'ed)                                                          | s true, accurate, and | complete.                                                  |                                                     |                                             |                      |
| • You ce<br>Please                                                                                                    | ertify that any informatio                                                                                         | n provided by you is<br>' <b>ed)</b>                                                  | s true, accurate, and | complete.                                                  | <u> </u>                                            |                                             |                      |
| <ul> <li>You ce</li> <li>Please</li> <li>I agree</li> <li>Signature</li> </ul>                                                                           | ertify that any informatio<br>select (requir                                                                       | n provided by you is<br>'ed)                                                          | s true, accurate, and | complete.                                                  |                                                     |                                             |                      |
| <ul> <li>You ce</li> <li>Please</li> <li>I agree</li> <li>Signature</li> </ul>                                                                           | ertify that any informatio<br>select (requir<br>re                                                                 | n provided by you is                                                                  | s true, accurate, and | complete.                                                  | <u> </u>                                            |                                             |                      |
| <ul> <li>You ce</li> <li>Please</li> <li>I agree</li> <li>Signature</li> <li>Juanito Per</li> </ul>                                                      | ertify that any informatio<br>select (requir<br>rez                                                                | n provided by you is                                                                  | s true, accurate, and | complete.                                                  | <u> </u>                                            |                                             |                      |
| <ul> <li>You ce</li> <li>Please</li> <li>I agree</li> <li>Signature</li> <li>Juanito Per</li> <li>Transmit</li> </ul>                                    | ertify that any informatio<br>select (requir<br>re<br>rez                                                          | n provided by you is                                                                  | s true, accurate, and | complete.                                                  | <u> </u>                                            |                                             |                      |
| <ul> <li>You ce</li> <li>Please</li> <li>I agree</li> <li>Signatur</li> <li>Juanito Per</li> <li>Transmit</li> </ul>                                     | ertify that any informatio<br>select (requir<br>re<br>rez<br>Exit Questionnaire                                    | n provided by you is                                                                  | s true, accurate, and | complete.                                                  | <u> </u>                                            |                                             |                      |
| <ul> <li>You ce</li> <li>Please</li> <li>I agree</li> <li>Signature</li> <li>Juanito Pere</li> <li>Transmit</li> </ul>                                   | ertify that any informatio<br>select (requir<br>re<br>rez<br>Exit Questionnaire                                    | n provided by you is<br>red)                                                          | s true, accurate, and | ed on your answers. If you cl                              | hoose to apply, your app                            | lication will be considere                  | ed by an immigration |
| <ul> <li>You ce</li> <li>Please</li> <li>I agree</li> <li>Signatul</li> <li>Juanito Peu</li> <li>Transmit</li> <li>Important<br/>officer in a</li> </ul> | ertify that any informatio<br>select (requir<br>re<br>rez<br>Exit Questionnaire<br>accordance with the Immigration | n provided by you is<br>red)<br>ce only and no immigratio<br>n and Refugee Protection | s true, accurate, and | ed on your answers. If you clutoome you attain through the | hoose to apply, your apples questionnaire. Read the | lication will be considere<br>e full notice | ed by an immigration |

2

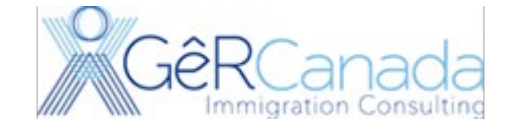

Page **17** of **19** 

#### You have submitted your application to enroll as Employer.

| *                        | Government<br>of Canada | Gouverneme<br>du Canada | nt         |            |          |         |                 |
|--------------------------|-------------------------|-------------------------|------------|------------|----------|---------|-----------------|
| Jobs 🗸                   | Immigration 🗸           | Travel 🗸                | Business 🗸 | Benefits 🗸 | Health 🗸 | Taxes 🗸 | More services 🗸 |
| <u>Home</u> → <u>Onl</u> | ine Services            |                         |            |            |          |         |                 |
| 🔁 Print                  | Help                    |                         |            |            |          |         |                 |

# Congratulations! You have successfully submitted your application or profile.

Your Online Request For Enrolment in the IRCC Portal Has Been Transmitted

What happens next?

| Step 1:            | we will verify that you are eligible to enrol in the portal as an Employer using the information you have provided.                                                                                                    |
|--------------------|----------------------------------------------------------------------------------------------------|
| Step 2:            | You will be advised by e-mail of the result of your request for enrolment.<br>It is important that you logout and close your browser before leaving your computer unattended. This is a precaution to<br>ensure that no one else can access your personal information. |
| Step 3:            | Please take a few moments to rate your experience with us today.                                                                                                    |
| Exit Questionnaire |                                                                                                    |

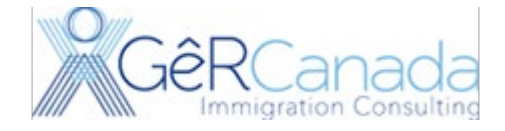

#### You will see this page

| Giller Giller Giller Giller | overnment<br>Canada       | Gouverneme<br>du Canada | nt                    |                        |                 |                   | <u>Français</u> |
|-----------------------------|---------------------------|-------------------------|-----------------------|------------------------|-----------------|-------------------|-----------------|
| Jobs 🗸                      | Immigration 🗸             | Travel 🗸                | Business 🗸            | Benefits 🗸             | Health 🗸        | Taxes 🗸           | More services 🗸 |
| Home                        |                           |                         |                       |                        |                 |                   |                 |
| Privacy 着                   | e Print ⊡ Logo<br>ancho's |                         | rtal accou            | ınt                    |                 |                   |                 |
| The last time you s         | signed in was on Ja       | anuary 17, 2022.        |                       |                        |                 | _                 |                 |
|                             |                           |                         |                       |                        |                 |                   |                 |
| What wo                     | uld you like              | e to do toda            | ay?                   |                        |                 |                   |                 |
| View my sub                 | mitted applic             | ations or pro           | files                 |                        |                 |                   |                 |
|                             |                           |                         | View my submitted     | applications or profil | es              |                   |                 |
| Transmitted                 |                           | App # Date              | Created               |                        | Date Transmitte | ed                | Options         |
| Employer Portal E           | Enrolment                 | 138615062 Janu          | iary 17, 2022 03:31:2 | 4 p.m. <u>EST</u>      | January 17, 202 | 2 03:36:17 p.m. [ | EST             |

You need to wait for Immigration to approve your application for enrolment. *Normally it takes few hours*, but it can take up to 2 days.

Eventually you will get an email like this.

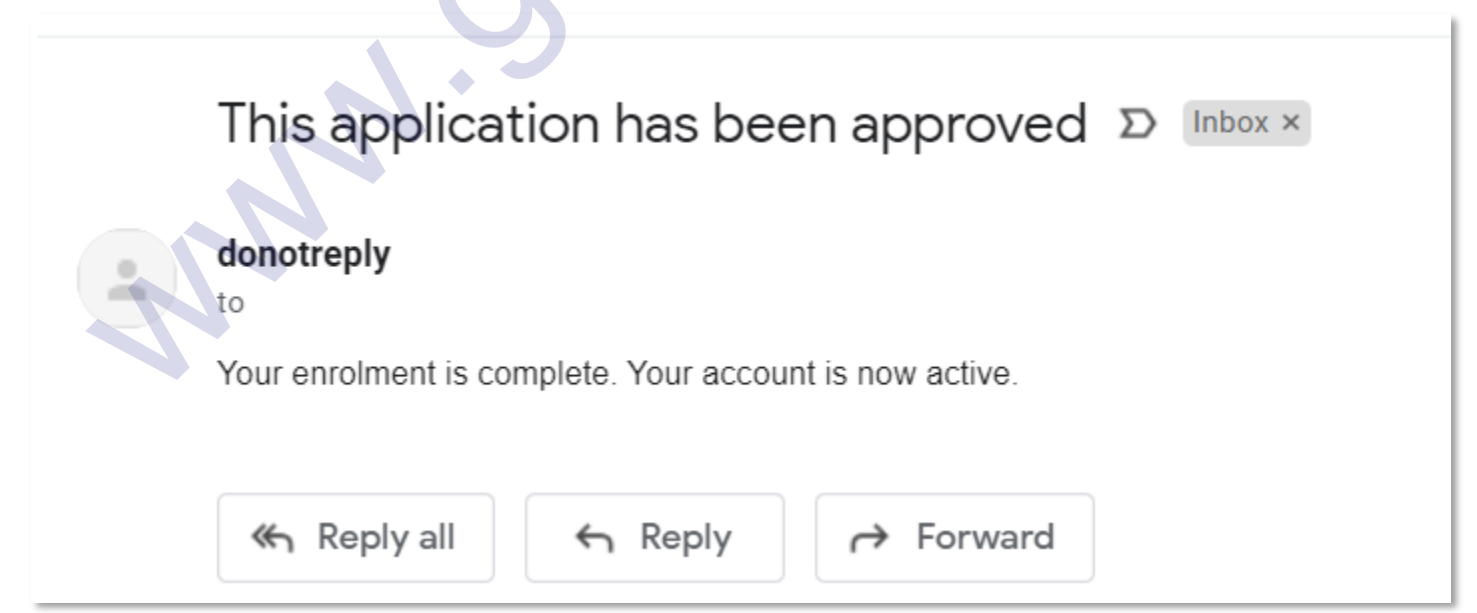

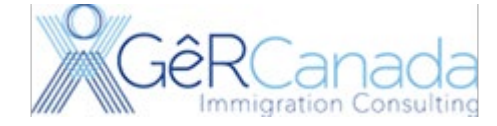

Now you can log in again, and will see this, and are ready to Submit Electronic Job Offers and/or add us as an authorized user so we can submit the electronic Job Offer.

| Jobs 🗸 Immigration 🖌 Travel 🗸                                                                                                    | Business 🗸                                                                                                | Benefits 🗸                                                                                      | Health 🗸                                                                              | Taxes 🗸                                                                             | More services 🗸                                                                                   |
|----------------------------------------------------------------------------------------------------|----------------------------------------------------------------------------------------------------|-------------------------------------------------------------------------------------------------|---------------------------------------------------------------------------------------|-------------------------------------------------------------------------------------|---------------------------------------------------------------------------------------------------|
| me                                                                                                    |                                                                                                    |                                                                                                 |                                                                                       |                                                                                     |                                                                                                   |
| ● Privacy                                                                                                    | Portal acco                                                                                               | unt                                                                                             |                                                                                       |                                                                                     | CO                                                                                                |
| le last time you signed in was on December 24, 202                                                                                                    | 1.                                                                                                    |                                                                                                 |                                                                                       |                                                                                     | •                                                                                                 |
| he information provided in the Employer Portal is inte<br>ational, submitted to a mission overseas, at a port of<br>e occupation does not require a Labour Market Impa<br>ork permit issuance, to determine an employer's com | ended for applications ar<br>entry, to Case Process<br>act Assessment (LMIA).<br>apliance with conditions | nd requests for a wor<br>ing Centre or local Ir<br>The information is a<br>imposed under the Ir | k permit (where the<br>nmigration, Refuge<br>so intended for use<br>nmigration and Re | e employer is spec<br>ses and Citizenshi<br>during inspection<br>fugee Protection F | ified) for a foreign<br>p Canada office, where<br>n, up to six years after<br>Regulations (IRPR). |
| ne information provided is also for the purpose of col                                                                                                    | mplying with section 209                                                                                  | 2.11 of the IRPR.                                                                               |                                                                                       |                                                                                     |                                                                                                   |
|                                                                                                    |                                                                                                    |                                                                                                 |                                                                                       |                                                                                     |                                                                                                   |
| * Business number                                                                                                    | 763                                                                                                    |                                                                                                 |                                                                                       |                                                                                     |                                                                                                   |
| * IRCC employer number                                                                                                    | O264                                                                                                    |                                                                                                 |                                                                                       |                                                                                     |                                                                                                   |
| * Business legal name                                                                                                    | VA                                                                                                    |                                                                                                 |                                                                                       |                                                                                     |                                                                                                   |
| *Business operating name                                                                                                    | Var                                                                                                    |                                                                                                 |                                                                                       |                                                                                     |                                                                                                   |
|                                                                                                    | View and update you                                                                                       | ır contact information                                                                          |                                                                                       |                                                                                     |                                                                                                   |
| User contact information                                                                                                    |                                                                                                    |                                                                                                 |                                                                                       |                                                                                     |                                                                                                   |
| * First name                                                                                                    | Pε                                                                                                    |                                                                                                 |                                                                                       |                                                                                     |                                                                                                   |
| * Middle name (if applicable)                                                                                                    |                                                                                                    |                                                                                                 |                                                                                       |                                                                                     |                                                                                                   |
| • Last name(s)                                                                                                    | M; **                                                                                                    |                                                                                                 |                                                                                       |                                                                                     |                                                                                                   |
| * Contact email address (required)                                                                                                    | pable                                                                                                    |                                                                                                 |                                                                                       |                                                                                     |                                                                                                   |
| Preferred language of notification                                                                                                    | English 🗸                                                                                                 |                                                                                                 |                                                                                       |                                                                                     |                                                                                                   |
| N                                                                                                    | Save                                                                                                    |                                                                                                 |                                                                                       |                                                                                     |                                                                                                   |
| What would you like to do to                                                                                                    | dav?                                                                                                    |                                                                                                 |                                                                                       |                                                                                     |                                                                                                   |
|                                                                                                    |                                                                                                    |                                                                                                 |                                                                                       |                                                                                     |                                                                                                   |
| Submit an offer of employment                                                                                                    |                                                                                                    |                                                                                                 |                                                                                       |                                                                                     |                                                                                                   |